| .:. (<br> | Quattro passi per<br>accedere alla<br>sezione<br>riservata di<br>ww.digiscuola.it | Pasquale Lamattina                                                                                                    | Benvenuto:<br>Denvenuto:<br>Denven | Ministro per le Riforme e<br>l'Innovazione nella<br>Pubblica Amministrazione<br>accesso all'area privata del Sisi<br>inu, a sinistra, sono indicate<br>oprio profilo autorizzativo.<br>o più applicazioni per operare.<br>di un'istituzione scolastica se<br>tenuti Digitali Didattici<br>il catalogo del mercato eletti<br>Digitali Didattici<br>e produci i report relativi ai Cont<br>dal proprio istituto. | Ministero<br>dell'Istruzione<br>tema Informati<br>tutte le applica<br>ei autorizzato a:<br>tronico e acqui<br>tenuti Digitali Did | Vo.<br>izioni<br>attici                 | Logou                |
|-----------|-----------------------------------------------------------------------------------|----------------------------------------------------------------------------------------------------|----------------------------------------------------------------------------------------------------|----------------------------------------------------------------------------------------------------|----------------------------------------------------------------------------------------------------|-----------------------------------------|----------------------|
| 1         | VERIFICA RICEZIONE<br>CREDENZIALI PER<br>L'ACCESSO ALLA<br>PIATTAFORMA:           | Riceverete nella casella di posta elettronica della Vostra istituzione scolastica (ad esempio: <u>ZZ123456@istruzione.it</u> ) le credenziali per l'accesso alla piattaforma (ad esempio: codice utente:di9373 password:Asd;d0w2)                                                                                                    |                                                                                                    |                                                                                                    |                                                                                                    |                                         |                      |
| 2         | PRIMO ACCESSO<br>ALLA PIATTAFORMA<br>"DIGI SCUOLA":                               | Collegarsi al sito <u>www.digiscuola.it</u> ed accedere all'area riservata selezionando il<br>link "Accesso" della sezione "Area Riservata" (in basso a sinistra). Vi si chiederà di<br>inserire il codice utente e la password ricevuta                                                                                                    |                                                                                                    |                                                                                                    |                                                                                                    |                                         |                      |
| 3         | CAMBIO<br>PASSWORD:                                                               | La password ricevuta nella casella di posta elettronica è utilizzabile solo per il<br>primo accesso. La piattaforma Vi chiederà di modificarla. Dovrete prima inserire la<br>password ricevuta e dopo inserire due volte (per conferma) negli appositi campi, una<br>password personale di 8 caratteri (minimo) contenente almeno due caratteri numerici |                                                                                                    |                                                                                                    |                                                                                                    |                                         |                      |
|           |                                                                                   |                                                                                                    |                                                                                                    |                                                                                                    |                                                                                                    |                                         |                      |
| 4         | ACCESSO ALLA<br>PIATTAFORMA:                                                      | Dopo la modifica del<br><b>Vostra area person</b><br>Sulla sinistra sarann<br>l'acquisto dei conten                                                                                                    | la password <b>la piatt</b><br>a <b>le.</b><br>o presenti i link alle<br>uti digitali didattici ((                                                                                                    | <b>aforma Vi reindiriz</b><br>funzioni per la regist<br>CDD)                                                                                                    | z <b>erà alla</b><br>trazione de                                                                                                  | <b>prima pagin</b> a<br>ei docenti e po | <b>a della</b><br>er |